# Zugang zu "eduroam" - Einrichtung unter Windows 10

1. "Verbindung mit einem Netzwerk herstellen" auswählen, "eduroam" auswählen und dann "Verbinden" drücken.

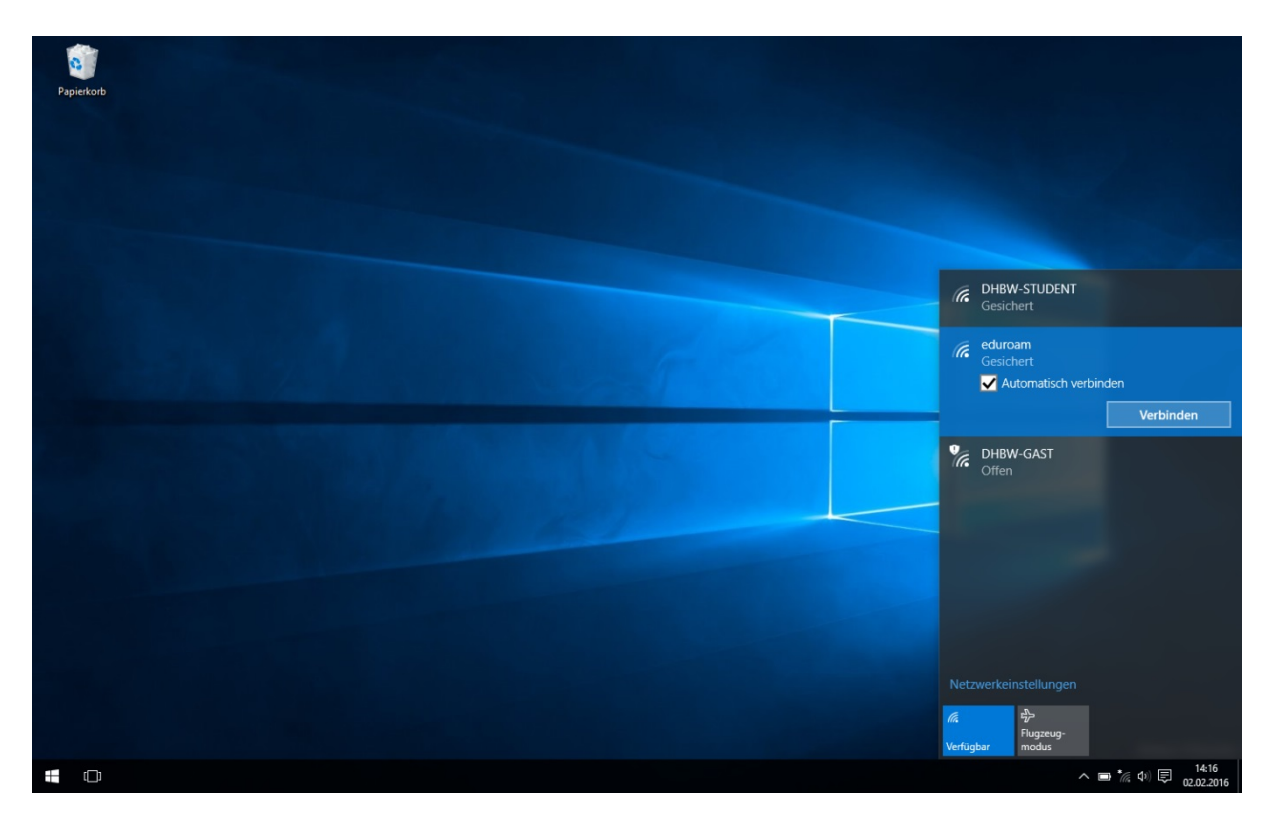

### 2. Benutzername und Kennwort eingeben.

Dabei verwenden Sie Ihre DUALIS-Webclient Anmeldung.

#### Also "*Benutzer*@IT.DHBW-Ravensburg.DE" oder "*Benutzer*@MB.DHBW-Ravensburg.DE".

(Benutzer mit anderen Suffixen befolgen die Anleitungen Ihrer eigenen IdPs)

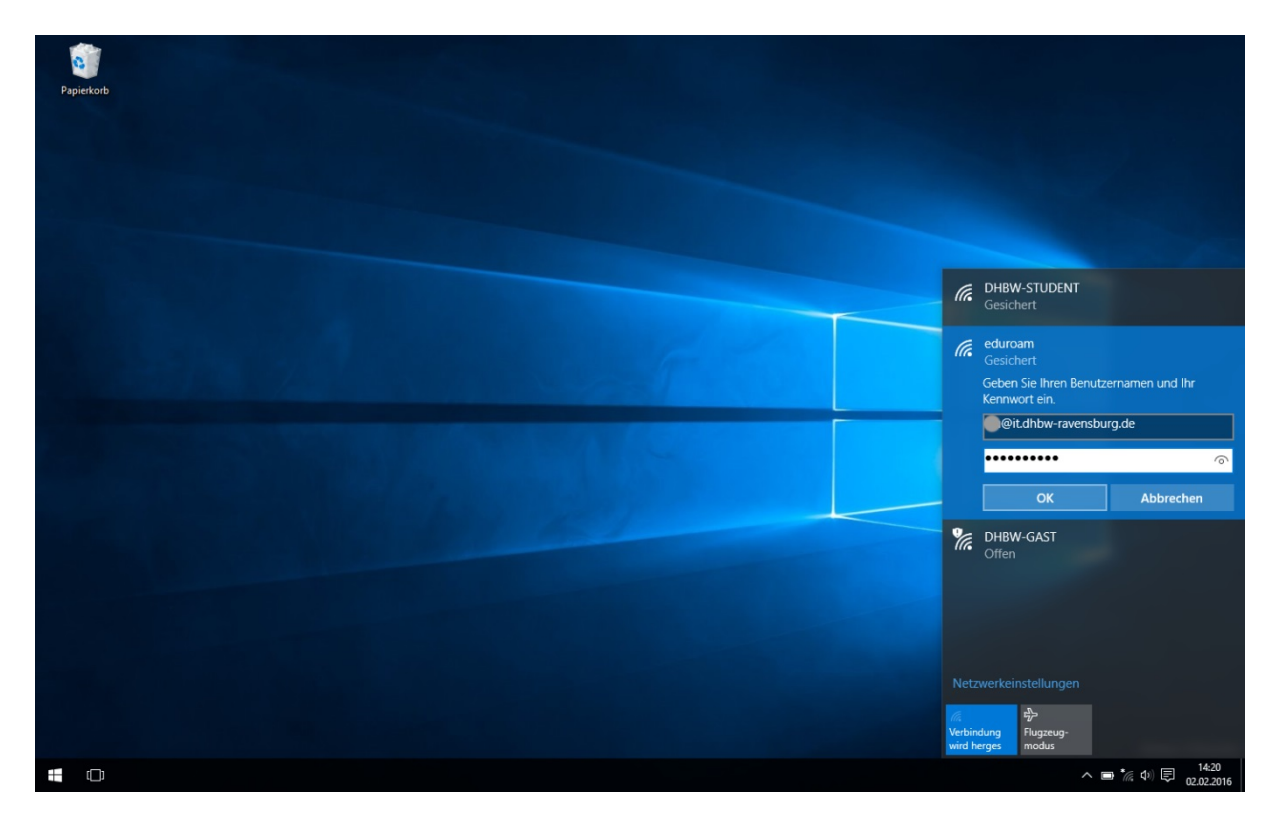

#### 3. Serverzertifikat überprüfen

Je nachdem welcher Domäne Sie angehören bekommen Sie unterschiedliche Zertifikate angeboten. Wählen Sie "Zertifikatdetails".

## Zertifikatdetails in der Domäne IT:

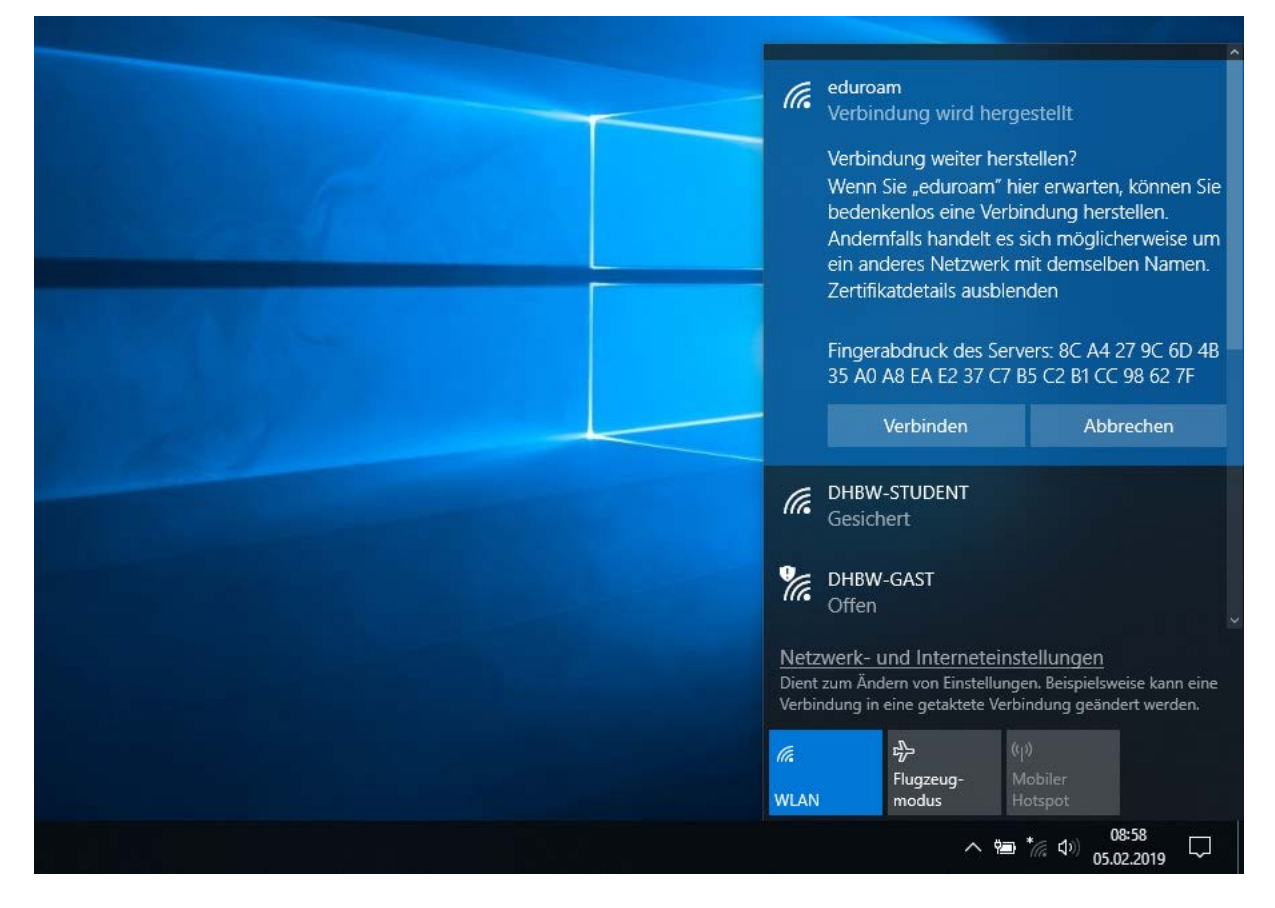

# Zertifikatdetails in der Domäne MB:

| (h.                    | DHBW-STUDENT<br>Gesichert                                                                                                    | î |
|------------------------|----------------------------------------------------------------------------------------------------|---|
| (î.                    | eduroam<br>Gesichert<br>Verbindung weiter herstellen?<br>Wenn Sie "eduroam" hier erwarten, können Sie<br>bedenkenlos eine Verbindung herstellen.<br>Andernfalls handelt es sich möglicherweise um<br>ein anderes Netzwerk mit demselben Namen.<br>Zertifikatdetails ausblenden<br>Fingerabdruck des Servers: 90 AD CF 36 3B 27 |   |
|                        | C2 D0 D4 00 E9 68 E2 26 3E 2F 1F 67 6C DA<br>Verbinden Abbrechen                                                                                                    |   |
| Netz<br>Dient<br>Verbi | DHBW-GAST<br>Offen<br><u>zwerk- und Interneteinstellungen</u><br>t zum Ändern von Einstellungen. Beispielsweise kann eine<br>indung in eine getaktete Verbindung geändert werden.                                                                                                    | < |
| <i>ii</i> .<br>WLAN    | N $f_{D} = (p)$<br>Flugzeug-<br>Mobiler<br>Hotspot<br>$h = f_{C} (p)$<br>09:02<br>09:02<br>09:02<br>09:02                                                                                                    |   |

Seite 3 von 4

4. Nachdem Sie den Fingerabdruck des **Zertifikat**es **überprüft** haben dürfen Sie "Verbinden" wählen.